## PASSO A PASSO PARA A INSCRIÇÃO E SUBMISSÃO DE RESUMOS NA PLATAFORMA INDICO

1) Se for um primeiro acesso na plataforma Indico, então você deve fazer o login e senha, acessando o link: <u>https://indico.ufr.edu.br/</u> conforme o print abaixo:

| Home - Eventos (Indico) × +      |                                                                                                    |                     | × -                                         | - ø ×          |
|----------------------------------|----------------------------------------------------------------------------------------------------|---------------------|---------------------------------------------|----------------|
| ← → C  indico.ufr.edu.br         |                                                                                                    |                     | <i>论</i> ☆                                  | I 🖮 :          |
| undura C                         |                                                                                                    | 0                   | 3 America/Cuiaba - 🏈 English (United States | ) ~ 퓐 Login    |
|                                  |                                                                                                    |                     |                                             |                |
| Home Create event +              |                                                                                                    |                     |                                             |                |
| All events                       | Enter                                                                                                    | er your search term | Q. Create event • @ Navigate                | 10 ·           |
| Air events                       |                                                                                                    |                     |                                             |                |
|                                  | Welcome to Indico. The Indico tool allows you to manage complex conferences,                                                                                                    | 1                   |                                             |                |
|                                  | To start browsing, please select a category below.                                                                                                    |                     |                                             |                |
|                                  | UFR                                                                                                    |                     |                                             |                |
|                                  |                                                                                                    |                     |                                             |                |
|                                  |                                                                                                    |                     |                                             |                |
|                                  |                                                                                                    |                     |                                             |                |
|                                  | OR19-OR20 III CONNECT: III MOSTRA DA EXTENSÃO REV                                                                                                    | ICAE DE             |                                             |                |
|                                  |                                                                                                    | IGNEDE              |                                             |                |
|                                  | October 2022                                                                                                    |                     |                                             |                |
|                                  | Oct 24 - Oct 29 CONNECT UFR - II Congresso de Ensino, Pesquisa Extensão e Inovação                                                                                                    | 0                   |                                             |                |
|                                  |                                                                                                    |                     |                                             |                |
|                                  |                                                                                                    |                     |                                             |                |
|                                  |                                                                                                    |                     |                                             |                |
|                                  |                                                                                                    |                     |                                             |                |
|                                  |                                                                                                    |                     |                                             |                |
|                                  |                                                                                                    |                     |                                             |                |
| Powered by Indico v3.1.1         | Help   Contact                                                                                                    |                     |                                             |                |
| 🔯 Indico x +                     |                                                                                                    |                     |                                             | ∨ - ð X        |
| ← → C 🔒 indico.ufr.edu.br/login/ |                                                                                                    |                     |                                             | ¤ @ ☆ <b>□</b> |
|                                  | Userans<br>Pasord<br>Forget my passed<br>Forget my passed<br>Type do not have an indice account wet, where an<br>User of the sea and the sea and the sea and the second section of the second section of the second s |                     |                                             |                |
|                                  |                                                                                                    |                     |                                             |                |

• Insira um email para receber a notificação de acesso a plataforma Indico e clique no link par ser redirecionado a plataforma Indico, conforme o print abaixo:

|                                                                                           | - <b>7</b> -                                                   |
|-------------------------------------------------------------------------------------------|----------------------------------------------------------------|
|                                                                                           |                                                                |
| ← → C ▲ indicoutreduby/register/                                                          | 월 순 ☆ □ ● :                                                    |
|                                                                                           | 🔇 América/Cuiabá 🎽 🛞 Inglée dos Estados Unidos) 🎽 🕣 Conecte-se |
| Indico)                                                                                   |                                                                |
| <u> </u>                                                                                  |                                                                |
| Lar Criar Evento +                                                                        |                                                                |
| Crie um novo perfil Indico                                                                |                                                                |
| Para criar um novo perfil indico, primeiro você precisa verificar seu endereço de e-mail. |                                                                |
| Endereço de email + <u>deboraecol@home3.com</u>                                           |                                                                |
| Cancelar Envie-me um e-mail de verificação                                                |                                                                |
| 1                                                                                         |                                                                |

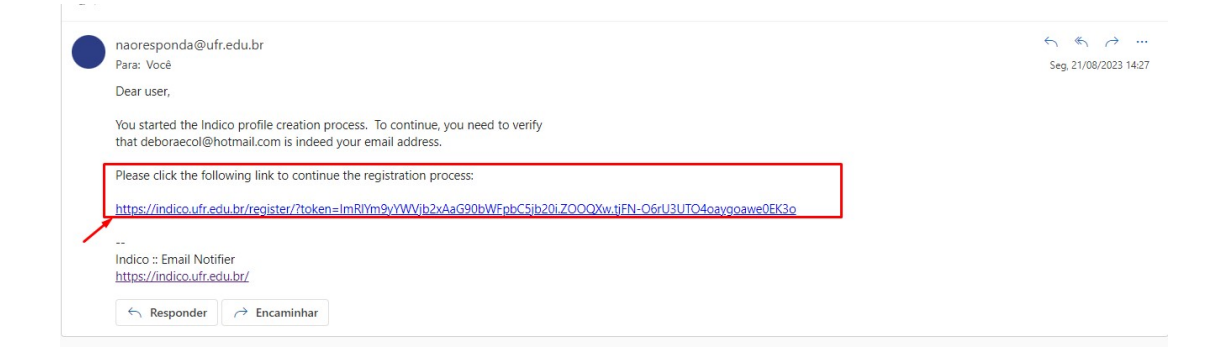

• Coordenadores e bolsistas devem preencher os dados para fazer o cadastro na Plataforma Indico, conforme o print abaixo:

| ← → C                         |                      |                                                                        |
|-------------------------------|----------------------|------------------------------------------------------------------------|
| Indi                          |                      | 0                                                                      |
| Lar Criar Evento <del>v</del> |                      |                                                                        |
|                               | Crie um novo perfil  | Indico                                                                 |
|                               | Você validou com s   | sucesso seu endereço de e-mail e agora pode prosseguir com o registro. |
|                               | Informação do usuár  | io                                                                     |
|                               | Endereço de email    | deboraecol@hotmail.com                                                 |
|                               | Primeiro nome *      | <b>★</b>                                                               |
|                               | Nome de família *    | +                                                                      |
|                               | Afiliação            | <b></b>                                                                |
|                               | Detalhes de login    |                                                                        |
|                               | Nome de usuário *    |                                                                        |
|                               | Senha *              |                                                                        |
|                               | Confirme sua senha * | · · · · · · · · · · · · · · · · · · ·                                  |
|                               |                      | Cancelar Criar meu perfil Indico                                       |

1.3) Após o registro na plataforma Indico, o (a) Coordenador(a) deve clicar na opção III Mostra da Extensão para submeter o resumo, conforme o print abaixo:

| Indico                         |                                                                                                    |   | 🚱 Public 👻 🕚 . | America/Cuiaba * | 👤 D. Silva Y   |
|--------------------------------|----------------------------------------------------------------------------------------------------|---|----------------|------------------|----------------|
| Home Create event + My profile |                                                                                                    |   |                |                  |                |
| All events                     |                                                                                                    | ٩ | Create event * | Ø Navigate       | <b>I</b> I @ * |
|                                | ✓ You have successfully registered your Indico profile. Check your profile for further details and settings.                                                                                                    |   |                |                  |                |
|                                | Welcome to Indico. The Indico tool allows you to manage complex conferences, workshops and meetings. To start browsing, please select a category below.                                                                                                    |   |                |                  |                |
|                                | October 2023<br>Contro de 19- de 20 III CONNECT. III MOSTRA DA EXTENSÃO (CONTRO DE CONTRO DE CONTRA DE CONTRO DE CONTRO DE CONTR |   |                |                  |                |
|                                | October 2022                                                                                                    |   |                |                  |                |

1.4) O (A) coordenador (a) deve selecionar a opção Enviar novo resumo, conforme o print abaixo:

| ← → C a indico.ufr.edu.br/event/12/ |                                                                                                    | ම ය ක් 🗖 📼 🗄                               |
|-------------------------------------|----------------------------------------------------------------------------------------------------|--------------------------------------------|
| #   K < ^   🖩 - 🖬 🖬 -   2           |                                                                                                    | 🕜 Público * 🔇 America/Cuiaba * 👤 D.Silva * |
|                                     | III CONNECT: III MOSTRA DA EXTENSÃO                                                                                                    |                                            |
|                                     | 19 a 20 de onubro de 2023<br>UFR<br>Ananciana memo de pesquísio Q                                                                                                    |                                            |
|                                     | Visão genal<br>Chamada de Returnos<br>Lista de Participantes<br>Visão de outubo de 2023, Bh<br>America, Clubio<br>Visão de antigo de 2023, Bh<br>America, Clubio<br>Visão de antigo de 2023, Bh<br>America, Clubio<br>Visão de antigo de 2023, Bh<br>America, Clubio<br>Visão de antigo de 2023, Bh<br>America, Clubio<br>Visão de antigo de 2023, Bh<br>America, Clubio<br>Visão de antigo de 2023, Bh<br>America, Clubio<br>Visão de antigo de 2023, Bh<br>America, Clubio<br>Visão de antigo de 2023, Bh<br>America, Clubio<br>Visão de antigo de 2023, Bh<br>America, Clubio<br>Next No. 2007<br>Next No. 2007 |                                            |

1.5) O (A) coordenador(a) deverá preencher no campo "Título" com o título do resumo, no campo "Contente" insira o resumo conforme o modelo disponibilizado pela DIEX/PROEXA. Na opção autores, o (a) coordenador(a) deverá inserir os nomes do bolsistas, os quais já devem estar cadastrados previamente na plataforma. Para cada autor(a) aparecerá a palavra palestrante, que na plataforma é quem será o apresentador do resumo. Os demais alunos e coordenador(a) poderão ser inseridos no campo co-autores.

1.6) No campo "Anexo" deve inserir o resumo em pdf, conforme o modelo disponibilizado pela DIEX/PROEXA. Por fim, preencher os dados do campo "Orientador" que será o (a) Coordenador(a) do projeto, inserir as Palavras-chave, selecionar o tipo de edital no qual o projeto de extensão está vinculado e clicar em enviar.

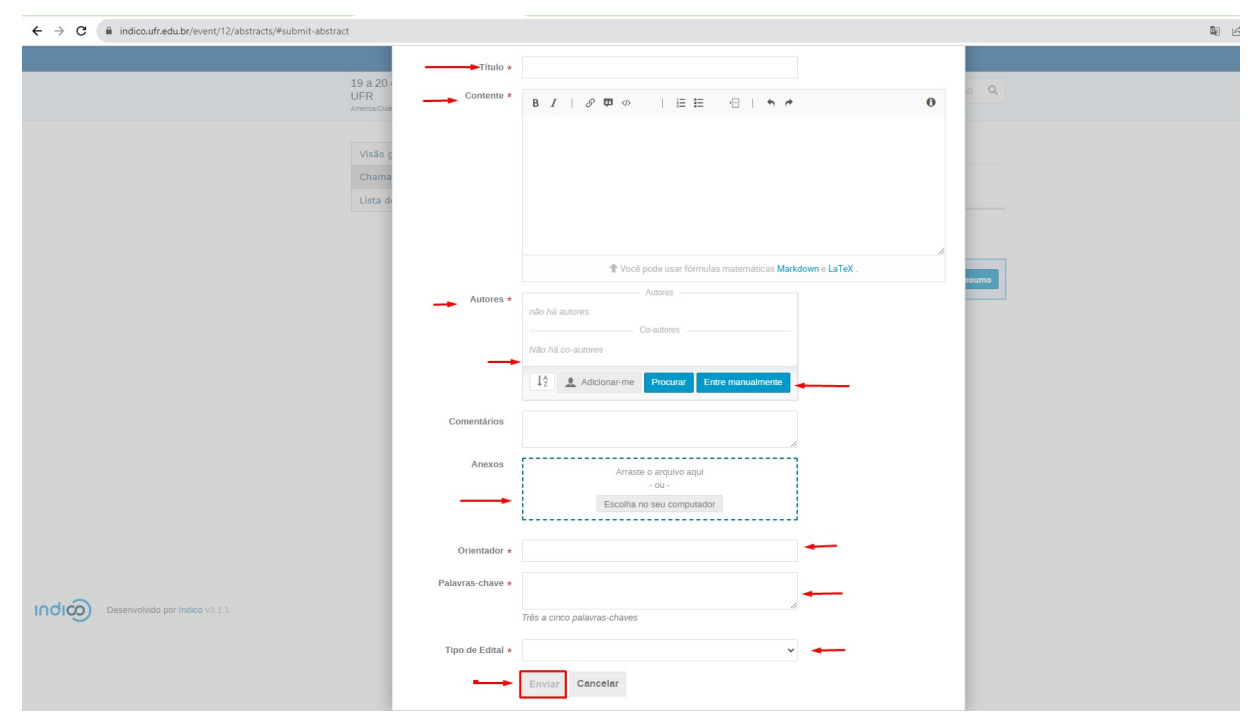

2) Se você participou do II CONNECT UFR em 2022, então você deve recuperar o seu login e senha, acessando o link: <u>https://indico.ufr.edu.br/</u> conforme o print abaixo e seguir a partir do passo 1.4

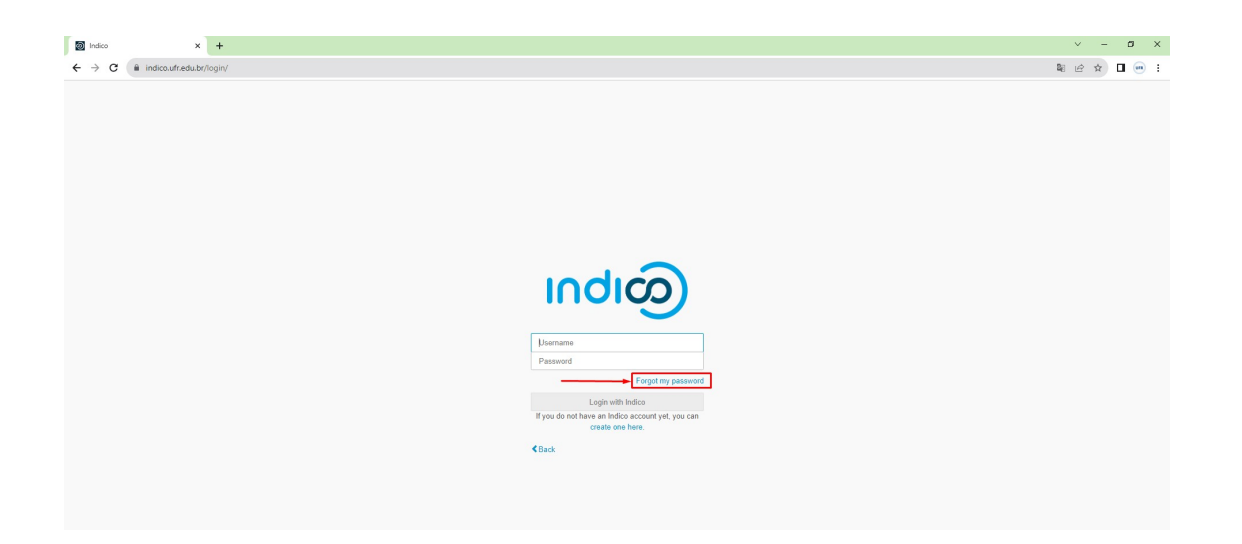

## PASSO A PASSO PARA A INSCRIÇÃO NO SUAP - MÓDULO EVENTOS

1°) O (A) Coodernador(a) e os (as) bolsistas da Extensão devem inserir o login e senha no SUAP, e depois acessar o menu esquerdo em "Comunicação Social" e escolher a opção "Eventos", conforme o print abaixo:

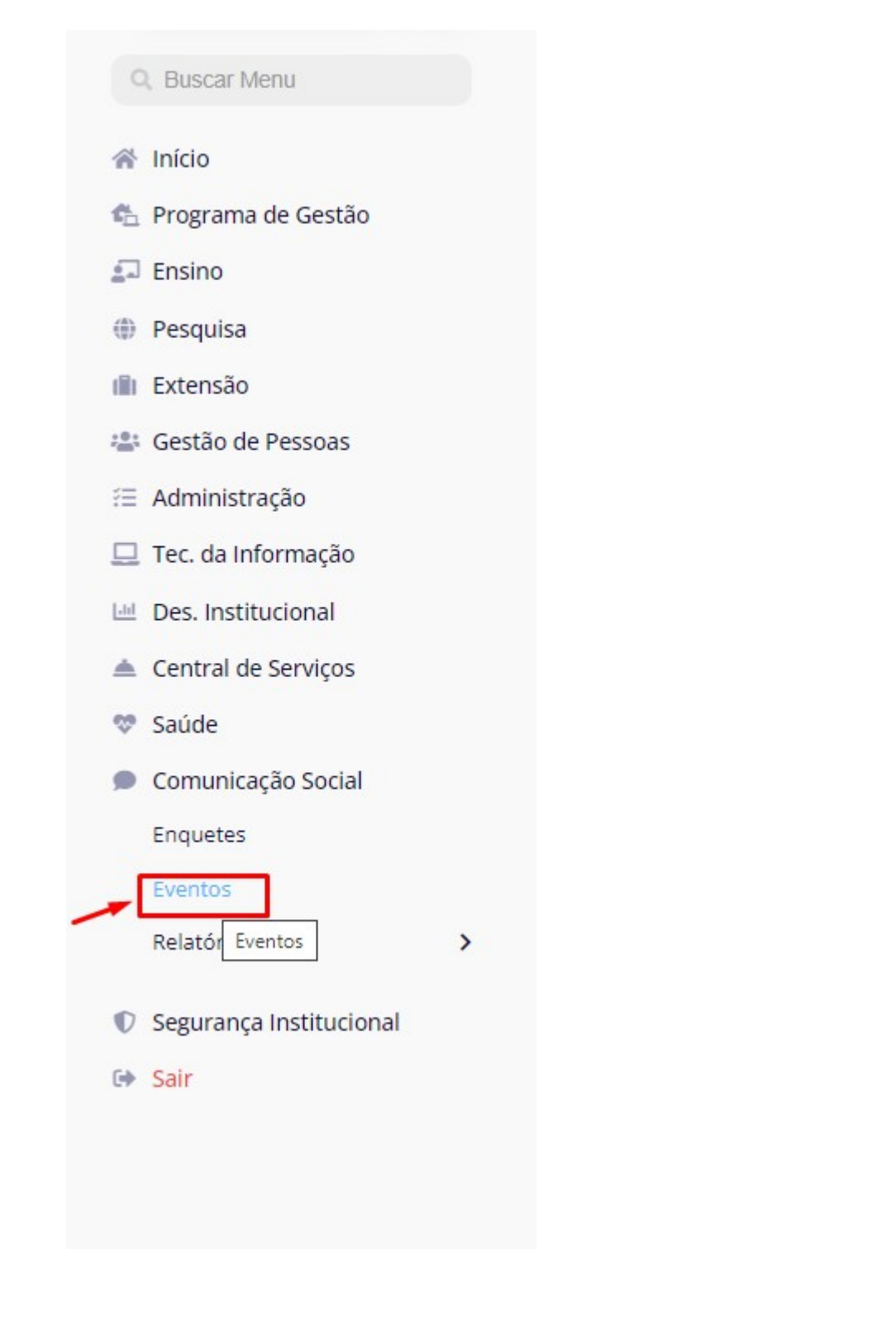

2°) Escolher o evento "III CONNECT UFR: III MOSTRA DA EXTENSÃO" e depois selecionar a lupa para efetivar a inscrição.

| FILTROS: |                                                                                                    |                          |                   |                                                            |                          |                              |                                          |            |        |          |   |   |
|----------|----------------------------------------------------------------------------------------------------|--------------------------|-------------------|------------------------------------------------------------|--------------------------|------------------------------|------------------------------------------|------------|--------|----------|---|---|
| Texto:   |                                                                                                    | Dimensões:               | Localização:      | Espaci                                                     | alidades:                | Tipo:                        |                                          | Subtipo:   |        |          |   |   |
|          |                                                                                                    | Q, Todos                 | Q, Todos          | Q, T                                                       | odos                     | Q, Todos                     |                                          | Q, Todos   |        |          |   |   |
| Campus   | do Coordenador:                                                                                                    | Deferido?:               | Finalizado?:      | Ativo?:                                                    | Ativo?:                  |                              |                                          |            |        |          |   |   |
| Q. Tod   | 25                                                                                                    | Q, Todos                 | Q, Todos          | Q, T                                                       | odos                     | Filtrar                      |                                          |            |        |          |   |   |
|          |                                                                                                    |                          |                   |                                                            |                          |                              |                                          |            |        |          |   |   |
|          |                                                                                                    |                          |                   |                                                            |                          |                              |                                          |            |        |          |   |   |
| tivos    | Participante 2                                                                                                    |                          |                   |                                                            |                          |                              |                                          |            |        |          |   |   |
|          | DR DATA                                                                                                    |                          |                   |                                                            |                          |                              |                                          |            |        |          |   |   |
| 2002     | 2021 2022 2022                                                                                                    |                          |                   |                                                            |                          |                              |                                          |            |        |          |   |   |
| 2003     | 2021 2022 2023                                                                                                    |                          |                   |                                                            |                          |                              |                                          |            |        |          |   |   |
|          |                                                                                                    |                          |                   |                                                            |                          |                              |                                          |            |        |          |   |   |
| 2 Mos    | trando 45 Eventos Mo                                                                                                    | strar tudo               |                   |                                                            |                          |                              |                                          |            |        |          |   |   |
| cões     | Nome                                                                                                    |                          | Campus do Local D |                                                            | Dimensões                | Data de                      | Submetido?                               | Deferido?  | Ativo? | Finaliza |   |   |
|          |                                                                                                    |                          |                   | Coordenador                                                |                          |                              |                                          | Inicio     |        |          |   |   |
| 2        | CONNECT III - III Seminario de Iniciação Científica                                                                                                  |                          | UFR-SUAP          | https://indico.ufr.edu.b                                   | r/                       | <ul> <li>Ensino</li> </ul>   | 01/09/2023                               | 0          | 0      | •        | 0 |   |
| 0        |                                                                                                    |                          | LIER-SLIAP        | LIER                                                       |                          | <ul> <li>Gestão</li> </ul>   | 15/08/2023                               | 0          | 0      | 0        | 0 |   |
|          | TESTE PROTIC                                                                                                    |                          | 01103070          |                                                            |                          | - 003000                     | 15/00/2025                               |            | 20     | - T      |   |   |
| ۹        | III CONNECT UFR - III MOSTRA DA EXTENSÃO                                                                                                    |                          | UFR-SUAP          | • UFR                                                      |                          | <ul> <li>Extensão</li> </ul> | 19/10/2023                               | 0          | •      | 0        | 0 |   |
| Q        | CONNECT 2023 - AKSDFLKASJDLKFJASDF                                                                                                    |                          | UFR-SUAP          | SDFSF                                                      |                          | <ul> <li>Gestão</li> </ul>   | 07/08/2023                               | 0          | 0      | 0        | 0 |   |
| Q        | CONNECT 2023                                                                                                    |                          |                   | UFR-SUAP                                                   | Ouadra de esportes       |                              | <ul> <li>Extensão</li> </ul>             | 01/08/2023 | 0      | 0        | 0 | 0 |
| -        |                                                                                                    |                          |                   |                                                            | good of esperies         |                              |                                          |            |        |          |   |   |
| Q        | Economia nas Escol                                                                                                    | as (2ª edição)           |                   | UFR-SUAP                                                   | Escola Estadual La Salle | 2                            | <ul> <li>Extensão</li> </ul>             | 05/08/2023 | 0      | 0        | 0 | 0 |
| ۹        | 1º Simpósio Regional de Língua Portuguesa: de professores a professores - diálogos<br>sobre ensino de Língua Portuguesa na Região Sul do Mato Grosso |                          | UFR-SUAP          | Anfiteatro Bloco D, Universidade Federa<br>de Rondonópolis |                          | <ul> <li>Extensão</li> </ul> | 29/05/2003                               | •          | 0      | 0        | • |   |
| 2        | CURSO EMPREENDE                                                                                                    | EDORISMO E REDE DE COOPE | RAÇÃO - 2ª edição | UFR-SUAP                                                   | Bloco C (ICAT) - Salas C | 10 ou C13 ou C11             | <ul> <li>Recursos<br/>Humanos</li> </ul> | 19/07/2023 | 0      | 0        | 0 | 0 |
|          |                                                                                                    |                          |                   |                                                            |                          |                              | <ul> <li>Gestão</li> </ul>               |            |        |          |   |   |
|          |                                                                                                    |                          |                   |                                                            |                          |                              | <ul> <li>Gestão</li> </ul>               |            |        |          |   |   |

3°) Clique no endereço do site que aparece no lado direito da tela, conforme o print abaixo:

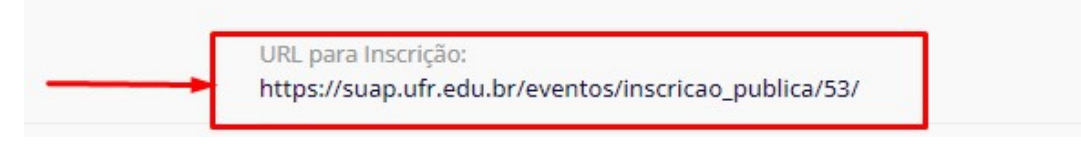

4°) Preencha o formulário de inscrição e selecione as atividades das quais irá participar da III Mostra da Extensão para efeitos de certificação e depois na opção "Enviar", conforme o print abaixo:

| * E maile                                          |                                                                                                   | Telefee |                                              |  |
|----------------------------------------------------|---------------------------------------------------------------------------------------------------|---------|----------------------------------------------|--|
| - c-mail:                                          |                                                                                                   | Telefon | Formato: "(99) 99999-9999"                   |  |
| * CPF:                                             |                                                                                                   | * Perf  | ii: [                                        |  |
| F                                                  | Formato: "000000000000"                                                                           |         |                                              |  |
| * Atividades:                                      |                                                                                                   |         |                                              |  |
|                                                    | 19/10/2023                                                                                        |         |                                              |  |
|                                                    |                                                                                                   |         |                                              |  |
|                                                    | U Mestes da Estanção (Cercião pester de 200h)                                                     |         | ALESTRA AS 13:30                             |  |
|                                                    | in mostra da extensad (sessad poster de stoori)                                                   | 0 Pa    | per social da extensão (Palesti a de s.tori) |  |
|                                                    | 200 vaga(s) remanescente(s)                                                                       | 200     | raga(s) remanescente(s)                      |  |
|                                                    | Programas Institucionais de Extensão - PROEXC-URU (Palestra de 3:00h) 200 vaga(s) remanescente(s) |         |                                              |  |
| * De que forma<br>ará do evento?<br>* Verificação: |                                                                                                   |         |                                              |  |

5°) Após o envio do formulário de inscrição, o sistema confirmará a efetivação da inscrição.

OBS: Para a certificação das atividades da III Mostra da Extensão é obrigatória a inscrição dos coordenadores e bolsistas no Módulo Evento. A emissão dos certificados será realizada após o registro da frequência e conclusão do evento. A submissão dos resumos deverá ocorrer pela plataforma Indico, conforme o link <u>https://indico.ufr.edu.br/</u>.

Para maiores esclarecimentos entrar em contato com a DIEX/PROEXA, RAMAL : 3410-4120